# **COURSELINK DROPBOX TOOL**

**Reading Week Series** 

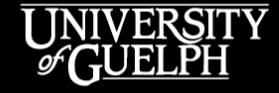

OpenEd

OPEN LEARNING AND EDUCATIONAL SUPPORT Owen Wooding, Instructional Technology Specialist

### LAND ACKNOWLEDGEMENT

While we are coming together today in a virtual space, it is important to recognize the physical space that connects us and brings us together. The University of Guelph and its campuses are situated on the treaty lands of the Mississaugas of the Credit. We understand that these lands are connected by the Dish with One Spoon Wampum and continue to be home to diverse communities of First Nations, Inuit and Métis Peoples. By acknowledging the land, we reaffirm our commitment to decolonization and reconciliation with Indigenous peoples and our responsibility to the land on which we live, learn, and play.

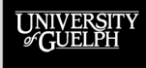

### AGENDA

- Part 1: Creating/Managing Dropbox Folders
- Part 2: Performing Assessments in Dropbox
- Part 3: The Student Experience
- Part 4: Support & Resources for Dropbox
- Part 5: Q&A + Stay and Play

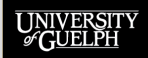

# **CREATING AND MANAGING DROPBOX FOLDERS**

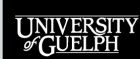

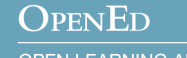

### What is the Dropbox tool?

- A CourseLink tool that primarily accepts submissions of files from students and provides options for assessment
- A separate Dropbox "folder" can be created for each assignment
- Each folder can be configured to suit the submission and assessment requirements of an assignment

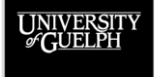

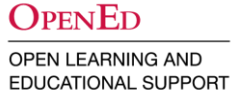

#### What are some important Dropbox folder features?

- Accepts many file types, not just Word docs & PDFs
  - Image files, PowerPoint, html files, video files, etc.
  - Full list of supported file types: <u>https://documentation.brightspace.com/EN/le/assignments/learner/assignments\_intro\_1.htm#t9087</u>
- How many files, what files types, and how many submissions are allowed can be set for each folder
- Submissions do not have to be graded
  - If left as ungraded, folders can be used to provide purely formative feedback for drafts, reflections, etc.

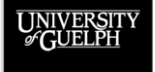

### What are some lesser-known Dropbox assessment features?

- Can be used for assessment without requiring a submission!
  - "Observed in person" and "On-paper submission" options
  - Great for presentations (individual or group), oral exams, etc.
- Can be used for a basic text submission rather than a file
  - "Text submission" (students type text, provide links, etc.)
  - Great for simple, short, text-only assignments such as a weekly reflection

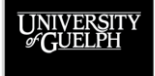

### **Bonus tips:**

- Each Dropbox folder can be connected to a *single unique* grade item (1:1 relationship)
  - 1 folder **cannot** be connected to 2 grade items
  - 2 grade items **cannot** be connected to the same folder
- Dropbox Tool (CourseLink) = Assignments Tool (D2L)
  - If looking up information online, Dropbox may be referred to as Assignments

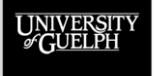

### • Who can create a Dropbox folder?

All instructor roles

UNIVERSI #GUELPH

- TA-facilitator, TA-build-grade (not TA-grade)
- How do you create a Dropbox folder?

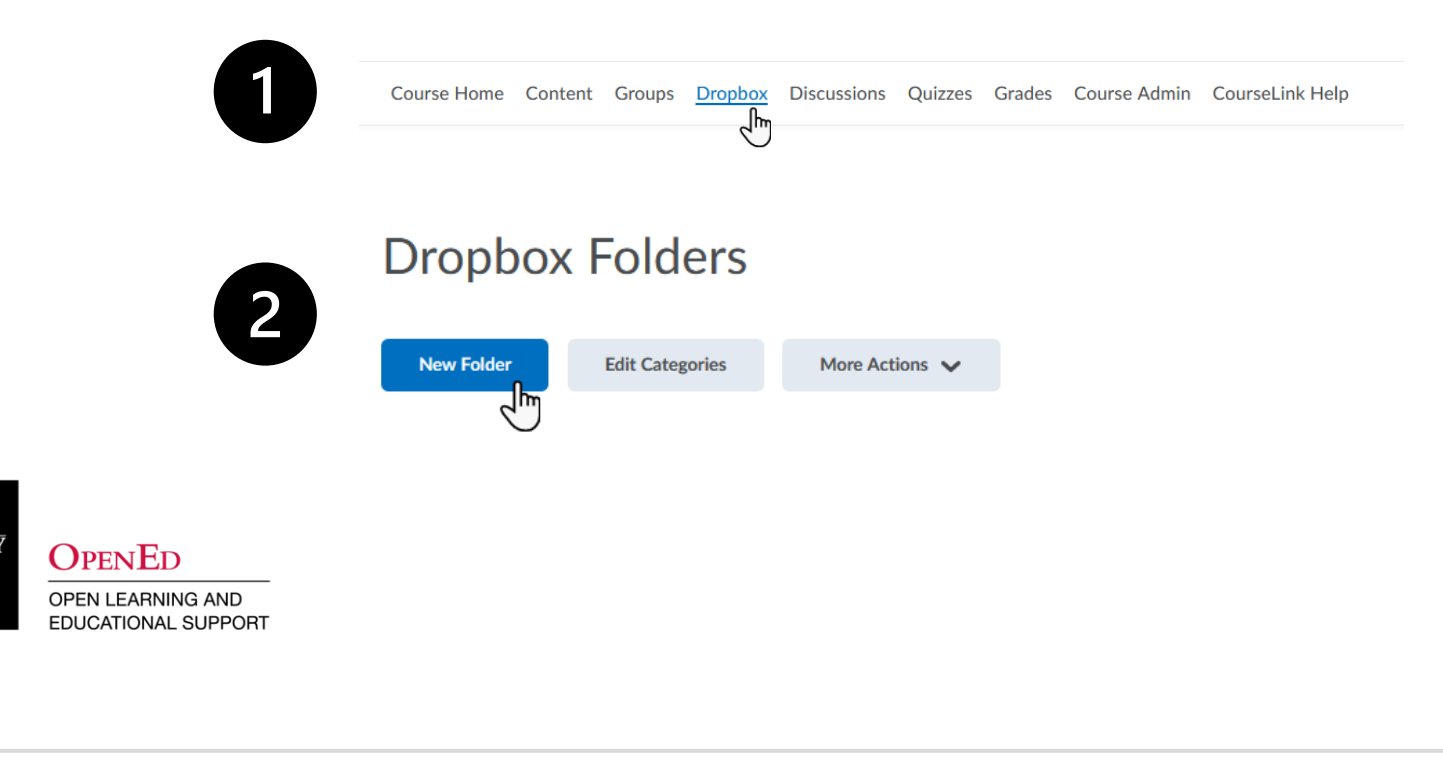

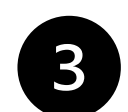

Back to Manage Dropbox
 New Folder

|                                 |                           |                      | Avail       | ability Dates & Conditions |
|---------------------------------|---------------------------|----------------------|-------------|----------------------------|
| Untitled                        |                           |                      |             |                            |
| Grade Out Of Due Date           |                           |                      | Always      | available                  |
| Ungraded 🗎 M/D/Y                | YYY                       |                      |             |                            |
| Instructions                    |                           |                      | Subr        | ission & Completion        |
| Paragraph $\sim$ <b>B</b> $I$ . | <u>U</u> ~ 4⁄ = ~ = ~   5 | o <sup>o</sup> 🗷 + ~ | SS File sub | mission                    |
|                                 |                           |                      | Evalu       | ation & Feedback           |
|                                 |                           |                      | No rub      | ic added                   |
|                                 |                           |                      |             |                            |
| ዋ <b>/</b> ፥ <i>ሬ</i> <b>ሬ</b>  |                           | 🖞 Record Audio 🛛 📟 R | ecord Video |                            |
|                                 |                           |                      |             |                            |
|                                 |                           |                      |             |                            |
|                                 |                           |                      |             |                            |
|                                 |                           |                      |             |                            |
|                                 |                           |                      |             |                            |
|                                 |                           |                      |             |                            |
|                                 |                           |                      |             |                            |
|                                 |                           |                      |             |                            |
|                                 |                           |                      |             |                            |
|                                 |                           |                      |             |                            |
| Save and Close Save             | Cancel ( Visibility       |                      |             |                            |

### Main Area

- Name (Required)
- Grade Out Of
- Due Date
- Instructions
- File and Media Options

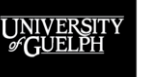

| 2  |
|----|
| 57 |
|    |

| Untitled Grade Out Of Due Date Ingraded  MDD/YYYY                                                                                                    |                         | 0 Conditions   |
|----------------------------------------------------------------------------------------------------|-------------------------|----------------|
|                                                                                                    |                         |                |
|                                                                                                    | Submission & Completion |                |
| Instructions<br>Paragraph $\vee$   <b>B</b> I $\sqcup$ $\wedge$ $\wedge$ $\equiv$ $\vee$ $\equiv$ $\vee$ $\Leftrightarrow$ $\otimes$ $\otimes$ $+$ $\vee$ $\cdots$ $\leftrightarrow$ | File submission         | - Start Date   |
|                                                                                                    | Evaluation & Feedback   | - End Date     |
|                                                                                                    | No rubric added         |                |
|                                                                                                    |                         | - Release      |
| ආ 48 ් ය ් ක ක් ක් ක් ක් ක් ක් ක් ක් ක් ක් ක් ක්                                                                                                    |                         | Conditions     |
|                                                                                                    |                         | - Special Acce |
|                                                                                                    |                         |                |
|                                                                                                    |                         |                |
|                                                                                                    |                         |                |
|                                                                                                    |                         |                |
|                                                                                                    |                         |                |

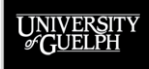

Submission &

Individual or

**Group Folder** 

**Set Category** 

**Files Allowed** 

**Submissions** 

**Notification** 

Emails

**File Extensions** 

**Submission** 

Completion

Туре

\_

-

\_

\_

\_

\_

\_

| 2 |  |
|---|--|
| 5 |  |
|   |  |

A D. L. L. M. D. L. Mary Falder

| Name *                                                                                   |                               | Availability Dates & Conditions |  |
|------------------------------------------------------------------------------------------|-------------------------------|---------------------------------|--|
| Untitled                                                                                 |                               |                                 |  |
| Grade Out Of Due Date                                                                    |                               | Always available                |  |
| Ungraded                                                                                 |                               | Submission & Completion         |  |
| Instructions                                                                             |                               | ·                               |  |
| Paragraph $\checkmark$ <b>B</b> $I$ $\underline{U} \checkmark$ <b>A</b> $\Xi \checkmark$ |                               | File submission                 |  |
|                                                                                          |                               | Evaluation & Feedback           |  |
|                                                                                          |                               | No rubric added                 |  |
|                                                                                          |                               |                                 |  |
| ආ <del>1</del> 8 ♂ <b>Δ △</b>                                                            | 🔮 Record Audio 🛛 📟 Record Vie | leo                             |  |
|                                                                                          |                               |                                 |  |
|                                                                                          |                               |                                 |  |
|                                                                                          |                               |                                 |  |
|                                                                                          |                               |                                 |  |
|                                                                                          |                               |                                 |  |
|                                                                                          |                               |                                 |  |
|                                                                                          |                               |                                 |  |
|                                                                                          |                               |                                 |  |
|                                                                                          |                               |                                 |  |

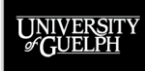

| Back to Manage Dropbox     New Folder    |
|------------------------------------------|
| Name *                                   |
| Untitled                                 |
| Grade Out Of Due Date Ungraded HM/D/YYYY |
| Instructions                             |
| Paragraph ~ <b>B</b> I <u>U</u> ~ 4      |
|                                          |

|                                                                               |                                   | Availability Dates & Conditions |  |
|-------------------------------------------------------------------------------|-----------------------------------|---------------------------------|--|
| Untitled                                                                      |                                   |                                 |  |
| Grade Out Of Due Date                                                         |                                   | Always available                |  |
| Ungraded 🗎 M/D/YYYY                                                           |                                   | Submission & Completion         |  |
| Instructions                                                                  |                                   | ·                               |  |
| Paragraph $\checkmark$ <b>B</b> $I$ $\underline{U}$ $\checkmark$ $\checkmark$ | ≣ ~ i≣ ~ bii d <sup>o</sup> ⊠ + ~ | File submission                 |  |
|                                                                               |                                   | Evaluation & Feedback           |  |
|                                                                               |                                   | No rubric added                 |  |
|                                                                               |                                   | //                              |  |
|                                                                               |                                   |                                 |  |
| ዋ 48 ሪ 🛆 🗠                                                                    | 🔮 Record Audio 🖉                  | Record Video                    |  |
|                                                                               |                                   |                                 |  |
|                                                                               |                                   |                                 |  |
|                                                                               |                                   |                                 |  |
|                                                                               |                                   |                                 |  |
|                                                                               |                                   |                                 |  |
|                                                                               |                                   |                                 |  |
|                                                                               |                                   |                                 |  |
|                                                                               |                                   |                                 |  |
|                                                                               |                                   |                                 |  |
|                                                                               |                                   |                                 |  |

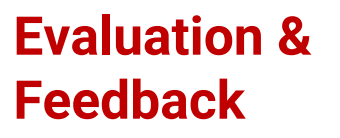

- **Add Rubric** -
- Enable \_ Annotation (on by default)
- Anonymous -Marking
- Turnitin -Integration

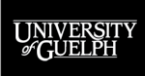

| 2 |
|---|
| 5 |
|   |

| Name *              |            |        |               |                  |              | Availability Dates & Conditions | ⊳ | Save/view            |
|---------------------|------------|--------|---------------|------------------|--------------|---------------------------------|---|----------------------|
| Untitled            |            |        |               |                  |              | Alwaye available                |   | Ontiono              |
| Grade Out Of        | Due Date   |        |               |                  |              | Pilways available               |   | options              |
| Ungraded            | M/D/YYYY   |        |               |                  |              | Submission & Completion         | ⊳ |                      |
| Paragraph           | BIU        |        | <b>⊳</b> ∎ _ø | R1 + v           | 57           |                                 |   | - Save and C         |
|                     |            |        |               |                  |              |                                 |   | Carra                |
|                     |            |        |               |                  |              | Evaluation & Feedback           | ⊳ | - Save               |
|                     |            |        |               |                  | ,            | No rubric added                 |   |                      |
|                     |            |        |               |                  |              |                                 |   | - Cancel             |
| ♠ 48 e <sup>0</sup> | <b>A A</b> |        | 🔮 Re          | cord Audio 🛛 📟 I | Record Video |                                 |   | \ <i>7</i> • •I •I•. |
|                     |            |        |               |                  |              |                                 |   | - Visibility         |
|                     |            |        |               |                  |              |                                 |   | ,                    |
|                     |            |        |               |                  |              |                                 |   |                      |
|                     |            |        |               |                  |              |                                 |   |                      |
|                     |            |        |               |                  |              |                                 |   |                      |
|                     |            |        |               |                  |              |                                 |   |                      |
|                     |            |        |               |                  |              |                                 |   |                      |
|                     |            |        |               |                  |              |                                 |   |                      |
|                     |            |        |               |                  |              |                                 |   |                      |
| Save and Close      | Save       | Cancel |               |                  |              |                                 |   |                      |
|                     |            |        |               |                  |              |                                 |   |                      |
|                     |            |        |               |                  |              |                                 |   |                      |
|                     |            |        |               |                  |              |                                 |   |                      |

OPEN LEARNING AND EDUCATIONAL SUPPORT

UNIVERSIT \$GUELPH

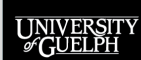

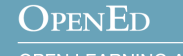

### What options are available when performing an assessment?

- Overall Score (e.g., 23/25)
- Overall Feedback (general feedback in rich text format)
- Audio/Video Feedback (general feedback via recording)
- File Attachments (your computer, OneDrive, or Google Drive)
- Links (to external sites or content on your own course site)
- File Annotation (symbols, comments, highlighting, etc.)
- Rubric (if attached)

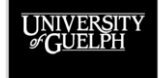

- Who can assess submissions to a Dropbox folder?
  - All instructor and TA roles
- How do you assess Dropbox folder submissions?

|            |                                         | scussions Quiz  | izes Grau | es course | e Admin Course     | спк нер |
|------------|-----------------------------------------|-----------------|-----------|-----------|--------------------|---------|
| $\bigcirc$ | Folder                                  | New Submissions | Completed | Evaluated | Feedback Published | Due Dat |
|            | No Category                             |                 |           |           |                    |         |
|            | Assignment 1 🗸 🌱                        | 1               | 4/8       | 4/8       | 4/8                |         |
|            | Assignment 2 (Turnitin/GradeMark) 🗸 🧣 🛤 | 1               | 3/8       | 2/8       | 2/8                |         |

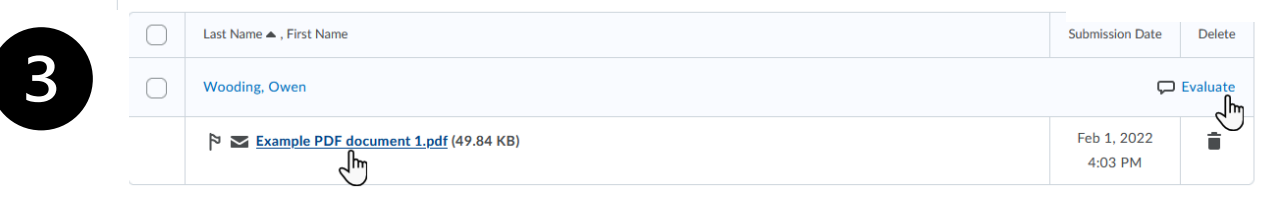

OPENED OPEN LEARNING AND EDUCATIONAL SUPPORT

UNIVERSI & GUELPH

| Λ |   |
|---|---|
| 4 |   |
|   | / |

| Back to Folder Submissions                                                                                                    | Grading and Assessm                                                                                                    | ent in CourseLink                                                                                                    |                                                                                                    |                                                                      |    |   | User 5 of 5                                     |       |
|----------------------------------------------------------------------------------------------------|----------------------------------------------------------------------------------------------------|----------------------------------------------------------------------------------------------------|----------------------------------------------------------------------------------------------------|----------------------------------------------------------------------|----|---|-------------------------------------------------|-------|
| Q Owen Wooding Examp                                                                                                    | le PDF document 1.pdf                                                                                                    | ~                                                                                                    |                                                                                                    |                                                                      |    |   |                                                 |       |
| ack to User Submissions                                                                                                    |                                                                                                    |                                                                                                    |                                                                                                    |                                                                      |    |   |                                                 |       |
| → Page      ✓ 1     ✓ of 1                                                                                                    | \$\$ 🕀 Q                                                                                                    | e 🔲                                                                                                    | 28                                                                                                    | ۹                                                                    | ф· | × | Rubrics                                         |       |
|                                                                                                    |                                                                                                    |                                                                                                    |                                                                                                    |                                                                      |    |   | Example Research Paper Rubric (Cornell)         | .ıl   |
| Lorem ipsum dolor sit ame<br>Quisque pharetra venenat<br>facilisis ipsum. Proin mollis<br>euismod sapien vehicula i<br>Vestibulum ac purus ut nu<br>adipiscing elit. Maecenas s<br>uitao efficitur gene. Penel                                                           | et, consectetur adipiscing elit.<br>is tellus vitae placerat. Aenea<br>a ante aliquam nisi sollicitudir<br>d. Nam iaculis urna erat, at fe<br>nc pretium malesuada a sed<br>it amet orci sit amet dolor bi<br>it endet orci sit amet dolor pop                                       | Nunc lacinia est nec n<br>in at tincidunt justo. Vi<br>i pulvinar. Nunc hendro<br>rmentum quam finibus<br>dolor. Lorem ipsum do<br>bendum tincidunt. Inte<br>r donibur                                            | alesuada maximus.<br>vamus sed viverra a<br>erit commodo arcu,<br>ut. Nulla eget mi ni<br>ior sit amet, consett<br>ger id mollis nunc. M                                                | nte, vel<br>quis<br>isl.<br>tetur<br>Nulla                           |    | l | Overall Grade<br>/ 28 9 atl<br>Overall Feedback |       |
| Aliquam nulla lectus, fauci<br>nulla interdum porta quis<br>lacus laoreet, sodales eros<br>consequat velit id egestas<br>pellentesque nec massa et                                                                                                    | bus molestie ullamcorper see<br>ac lectus. Quisque eget lorem<br>vel, rhoncus ante. Ut placera<br>lobortis. Suspendisse sollicitu<br>c, consequat feugiat erat.                                                                                                    | l, viverra nec ligula. Pei<br>I vel eros faucibus ultri<br>It ex suscipit ex iaculis i<br>Idin sed orci non alique                                                                                                | lentesque nec tellu:<br>cies. Nulla facilisi. Ni<br>bibendum. Suspend<br>t. In nisi nibh,                                                                                               | s ac<br>ulla a<br>isse                                               |    | 1 | For v <u>B</u> v = v := v + v ····              | 23    |
| Aenean vel arcu sit amet li<br>magna venenatis sed. Vest<br>elit enim, tempor et ex id,<br>lacinia. Proin vitae purus q<br>Maecenas sit amet mauris<br>Mauris accumsan mauris a<br>eget sodales. Aliquam ultr<br>ornare neque. Proin ferme<br>varius. Sed cursus ullamco | gula consequat vehicula. Fusi<br>ibulum quam lorem, bibendu<br>dictum tempor enim. Mauris<br>uis erat tristique convallis. Fu<br>et lectus consectetur accume<br>ti ligula volutpat, ut pellentes<br>ces quis justo ut dignissim. D<br>nrtum eros quis consectetur e<br>rper congue. | ce lobortis accumsan le<br>im vitae diam aliquam,<br>fermentum sapien sit<br>isce facilisis lectus ut e<br>san. Proin malesuada d<br>que risus dapibus. Pha<br>uis eu ipsum blandit, c<br>efficitur. Vivamus male | sctus, vitae ullamcor<br>ultricies eleifend fe<br>amet libero rhoncus<br>st convallis tempus.<br>apibus felis eget iac<br>sellus semper vitae<br>ondimentum augue<br>suada quam ut dign | rper<br>lis. In<br>s<br>culis.<br>purus<br>nec,<br>issim             |    | ŀ |                                                 | 1.    |
| Nunc imperdiet posuere e<br>malesuada fames ac ante<br>Donec efficitur odio eget d<br>nostra, per inceptos himer<br>rhoncus, turpis ligula puivi<br>aliquam. Phasellus cursus<br>Quisque a mollis sem. Aliq                                                              | nim et ullamcorper. Proin pel<br>psum primis in faucibus. Sed<br>lui fringilla convallis. Class ap<br>naeos. Curabitur in elementu<br>nar lectus, a tempor tellus do<br>portitior mollis. Integer sagit<br>uam ac ultricies nulla. Vestibi                                           | lentesque consectetur<br>egestas odio augue, se<br>tent taciti sociosqu ad<br>m turpis. Sed scelerisqu<br>ilor non libero. Nullam<br>tis eleifend lacus, id sol<br>ulum at leo eget dui ac                        | vestibulum. Interdu<br>d suscipit sem posu<br>itora torquent per c<br>e, magna quis posu<br>molestie aliquet lac<br>licitudin orci digniss<br>cumsan ultrices eu a                      | um et<br>ere at.<br>conubia<br>uere<br>cus in<br>cim in.<br>a risus. |    |   | ආ 🕂 අ <sup>2</sup> 💩 ය 👲 Record Audio 📟 Record  | Video |
| Fusce non dui mi. Quisque                                                                                                    | risus nisi, tristique consectet                                                                                                    | ur orci a venenatir cor                                                                                                    |                                                                                                    |                                                                      |    |   |                                                 |       |

### **Student Information**

- Name
- File
- Next/previous student

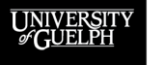

#### OpenEd

| 4 |  |
|---|--|
|   |  |

| Ω Owen Wooding Examp                                                                                                    | le PDF document 1.pdf                                                                                                    |                                                                                                    |                                                                                                    |            | _  |                                  |                |          |           |      |
|----------------------------------------------------------------------------------------------------|----------------------------------------------------------------------------------------------------|----------------------------------------------------------------------------------------------------|----------------------------------------------------------------------------------------------------|------------|----|----------------------------------|----------------|----------|-----------|------|
| Back to User Submissions                                                                                                    |                                                                                                    |                                                                                                    |                                                                                                    |            |    |                                  |                |          |           |      |
| ✓ Page ✓ 1 → of 1                                                                                                    | \$\$ \$\$ Q D                                                                                                    |                                                                                                    | 28                                                                                                    | <b>⊕</b> - | 22 | Rubrics                          |                |          |           | C    |
|                                                                                                    |                                                                                                    |                                                                                                    |                                                                                                    |            | Γ  | Example Research Pa              | oer Rubric (Co | rnell)   | ⊳         | ա    |
| Lorem ipsum dolor sit ame<br>Quisque pharetra venenat<br>facilisis ipsum. Proin mollis<br>euismod sapien vehicula ic<br>Vestibulum ac purus ut nu<br>adipiscing elit. Maecenas s<br>vitae efficitur rise. Proin 1                                                        | et, consectetur adipiscing elit. Nunc<br>is tellus vitae placerat. Aenean at t<br>a ante aliquam nisi sollicitudin pulv<br>d. Nam iaculis urna erat, at fermen<br>nc pretium malesuada a sed dolor.<br>it amet orci sit amet dolor bibendi<br>incidunt erat ac purus semer dan                                                   | lacinia est nec malesu<br>ncidunt justo. Vivamu<br>nar. Nunc hendrerit ci<br>um quam finibus ut. N<br>Lorem ipsum dolor sit<br>m tincidunt. Integer ic<br>bus                                            | uada maximus.<br>Is sed viverra ante, v<br>ommodo arcu, quis<br>Iulla eget mi nisl.<br>I: amet, consectetur<br>d mollis nunc. Nulla                                              | el         |    | Overall Grade<br>/28 <b>Ŷ</b> Il |                |          |           |      |
| Aliquam nulla lectus, fauci<br>nulla interdum porta quis<br>lacus laoreet, sodales eros<br>consequat velit id egestas<br>pellentesque nec massa et                                                                                                    | bus molestie ullamcorper sed, vive<br>ac lectus. Quisque eget lorem vel e<br>vel, rhoncus ante. Ut placerat ex s<br>lobortis. Suspendisse sollicitudin se<br>, consequat feugiat erat.                                                                                                    | rra nec ligula. Pellente<br>ros faucibus ultricies. I<br>uscipit ex iaculis biben<br>d orci non aliquet. In                                                                                              | sque nec tellus ac<br>Nulla facilisi. Nulla a<br>dum. Suspendisse<br>nisi nibh,                                                                                                  |            |    | For × <u>B</u> × =               | ~ ≣~           | + ~      |           | 23   |
| Aenean vel arcu sit amet li<br>magna venenatis sed. Vest<br>elit enim, tempor et ex id,<br>lacinia. Proin vitae purus q<br>Maccenas sit amet mauris<br>Mauris accumsan mauris a<br>eget sodales. Aliquam ultr<br>ornare neque. Proin ferme<br>varius. Sed cursus ullamco | gula consequat vehicula. Fusce lob<br>ibulum quam lorem, bibendum viù<br>dictum tempor enim. Mauris ferm<br>uis erat tristique convallis. Fusce fa<br>et lectus consectetur accumsan. P<br>It igula volutpat, ut pellentesque ri<br>lees quis justo ut dignissim. Duis e<br>intum eros quis consectetur efficiti<br>rper congue. | ortis accumsan lectus,<br>se diam aliquam, ultri<br>entum sapien sit amet<br>cilisis lectus ut est cor<br>oin malesuada dapib<br>sus dapibus. Phasellus<br>josum blandit, condir<br>r. Vivamus malesuada | vitae ullamcorper<br>cies eleifend felis. In<br>libero rhoncus<br>nvallis tempus.<br>ss felis eget iaculis.<br>s semper vitae purus<br>enentum augue nec,<br>o quam ut dignissim |            |    |                                  |                |          |           | 1.   |
| Nunc imperdiet posuere e<br>malesuada fames ac ante i<br>Donec efficitur odio eget d<br>nostra, per inceptos himer<br>rhoncus, turpis ligula pulvi<br>aliquam. Phasellus cursus<br>Quisque a mollis sem. Aliq                                                            | nim et ullamcorper. Proin pellente:<br>psum primis in faucibus. Sed egest<br>lui fringilla convallis. Class aptent to<br>naeos. Curabitur in elementum tury<br>nar lectus, a tempor tellus dolor no<br>portitior mollis. Integer sagittis ele<br>uam ac ultricies nulla. Vestibulum i                                            | que consectetur vesti<br>as odio augue, sed sus<br>iciti sociosqu ad litora<br>is. Sed scelerisque, m<br>n libero. Nullam mole<br>fend lacus, id sollicitu<br>tt leo eget dui accums                     | bulum. Interdum et<br>.cipit sem posuere a<br>torquent per conub<br>agna quis posuere<br>.stie aliquet lacus in<br>din orci dignissim in<br>an ultrices eu a risu:               | ia         |    | ጭ <i>4</i> 8 ይ ሪ                 | 🔺 🔮 Recc       | rd Audio | Record Vi | ideo |
| Fusce non dui mi. Quisque                                                                                                    | risus nisi, tristique consectetur or                                                                                                    | i a. venenatis condime                                                                                                    | entum ligula. Quisqu                                                                                                    | e          | ~  |                                  |                |          |           |      |

### **Student Submission**

- Displays the file
- Annotation
   Options
  - Highlight text
  - Add notes
  - Use symbols
  - Underline
  - Strikethrough

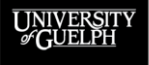

#### OpenEd

| 4 |  |
|---|--|
|   |  |

UNIVERSIT

**OpenEd** 

OPEN LEARNING AND EDUCATIONAL SUPPORT

| Given wooding Examp                                                                                                    | ole PDF document 1.pdf 🗸 🗸                                                                                                    |                                                                                       |              |
|----------------------------------------------------------------------------------------------------|----------------------------------------------------------------------------------------------------|---------------------------------------------------------------------------------------|--------------|
| ck to User Submissions                                                                                                    |                                                                                                    |                                                                                       |              |
| Page      ✓ 1      of 1                                                                                                    | ı @ ♥ Q @ [] B                                                                                                    |                                                                                       | Ľ            |
|                                                                                                    |                                                                                                    | Example Research Paper Rubric (Cornell)<br>Not scored                                 | b al         |
| Lorem ipsum dolor sit ame<br>Quisque pharetra venenat<br>facilisis ipsum. Proin mollis<br>euismod sapien vehicula ir<br>Vestibulum ac purus ut nu<br>adipiscing elit. Maecenas s<br>vitae efficitur risus. Proint                                                        | et, consectetur adigiscing elit. Nunc lacinia est nec malesuada maximus.<br>Isi sellas vita e placerat. Aenena at tincicium junto. Vinamus ed vivera ao<br>sante aliquam olis oliticultaria puixiera. Nunc hendretti commodo arruu, qui<br>d. Nam iaculis urna erat, at fermentum guam finibus ut. Nulla eget mi nina<br>esti amet orizi at amet doiro bilendum tincidum. Linteger il mollis nunc. Na<br>sit amet orizi at amet doiro bilendum tincidum. Linteger di mollis nunc. Na                                                                                                    | vel Overall Grade<br>s / 28 P at l<br>rr<br>la Overall Feedback                       |              |
| Aliquam nulla lectus, fauci<br>nulla interdum porta quis<br>lacus laoreet, sodales eros<br>consequat velit id egestas<br>pellentesque nec massa et                                                                                                    | bus molestie ullamcorper sed, viverra nec ligula. Pellentesque nec tellus<br>ac lectus. Quisque eget lorem vel eros faucibus ultricies. Nulla facilisi. Nu<br>vel, rhoncus ante. Ut placerat ex suscipit ex lacuils bibendum. Suspendis<br>lobortis. Suspendisse sollicitudin sed orci non aliquet. In nisi nibh,<br>t, consequat feugiat erat.                                                                                                    | a a b a b a b a b a b a b a b a b a b a                                               | 53           |
| Aenean vel arcu sit amet li<br>magna venenatis sed. Vesi<br>elit enim, tempor et ex id,<br>lacinia. Proin vitae purus q<br>Maecenas sit amet mauris<br>Mauris accumsan mauris a<br>eget sodales. Aliquam ultr<br>ornare neque. Proin ferme<br>varius. Sed cursus ullamco | igula consequat vehicula. Fusce lobortis accumsan lectus, vitae ultancor<br>ubduim quam lorem, bibendum vitae diam aliquam, ultricise sleifind el<br>dictum tempor enim. Mauris fermentum sapien ait anel liber nhoncus<br>pia erat tristique convalilis. Fucue facilisis lectus ut est convaliis tempos.<br>et lectus consecteriu accuman. Prion maleusada algalios telle aget lace<br>ti liguià avoltant, ut pellenteuger risus dapbus. Phaselius semper vitae p<br>ento most a sub accumante prione biandi con distributione and<br>entom en squis consectetur efficitur. Vivamus malesuada quan ut digni<br>pret congue.                                                                                                    | r<br>in<br>is<br>is<br>is<br>is<br>is<br>is<br>is<br>is<br>is<br>is<br>is<br>is<br>is | 1.           |
| Nunc imperdiet posuere e<br>malesuada fames ac ante i<br>Donec efficitur odio eget d<br>nostra, per inceptos himer<br>rhoncus, turpis ligula pulvi<br>aliquam. Phasellus cursus<br>Quisoue a mollis sem. Alia                                                            | nim et ullamcorper. Proin pellentesque consectetur vestibulum. Interdu<br>josum primis in faucibus. Sed egistas odio augue, sed succipit sem pousu<br>lui ringilia convalit. Class apetent tacti succiosqua al tinto strugente per ca<br>naeos. Curabitur in elementum turpis. Sed scientiforque, magna quis posun<br>rante cituz, a tempor tellus doir non liber. Nullam molesta e aliquet lata:<br>portitor mollis. Integer sagitis elefiend lacus, is donichudin orci dignissi<br>uma cutricise anni. Nextibulum at teo ese tadi au cutra un ultrice en a<br>succiona di la Vestibulum at teo ese tadi au curana ultrices en a<br>succiona con ultrice so anti con succiona di lacus. Is donichudin orci dignissi<br>de setta di la vestibulum at teo ese tadi accumana ultrices en a<br>succiona con ultrice en a con succiona con succiona di lacus di succiona di lacus di lacus di succiona di lacus di succiona di lacus di succina di | et<br>at:<br>obla<br>en<br>in<br>in<br>us                                             | Record Video |
| Fusce non dui mi. Quisque                                                                                                    | e risus nisi, tristique consectetur orci a, venenatis condimentum ligula. Qu                                                                                                    | que                                                                                   |              |

### **Assessment Area**

- Assess with an attached rubric
- Provide manual grade
  - Provide overall feedback with rich text
- Upload a feedback file
- Provide links
  - Record audio/video feedback

|  | 4 |
|--|---|
|  |   |
|  |   |

| Coven Wooding Example                                                                                                    | e PDF document 1.pdf 🗸                                                                                                    |                                                                                                    |                                                                                 |      |
|----------------------------------------------------------------------------------------------------|----------------------------------------------------------------------------------------------------|----------------------------------------------------------------------------------------------------|---------------------------------------------------------------------------------|------|
| Back to User Submission           Image         Image | consectetur adipiscing elit. Nunc lacinia est nec malesuada maximus.     tellus vibes placerat. Aerean at tincidunt justo. Viamus sed vivera ante, ve     mate aliquam nisi oliticulun publica. Nunc hendret recommod arcu, quis     Nam iaculis urna erat, at fermentum quam finibus ut. Nulla eget minisi.     grentum mileuada as ed dolor. Loren ispun dolor stamet, consecteur     amet ore ist amet dolor bibendum tincidum. Integret id molls nunc. Nulla     dicult erat a turna semere daplus.     su molesti ul ulancorper sed, vivera nec ligula. Pelientesque nec tellus ac     electrus. Guisque eget forem velero fautobus ut trikes ula facilis. Nulla     electrus. Guisque eget forem velero fautobus ut trikes. Nulla facilis. Nulla     electrus. Guisque eget forem velero fautobus ut trikes. Nulla facilis. Nulla     consequat vehicula. Fusce lobortis accumsan lectus, vitae ullamcorper     judi consequat vehicula. Fusce facilità lectus al est convollito frageria     met dolor. Mils. Fusce facilità lectus al est convollito fungat     met dolor. Mils. Fusce facilità lectus al est convollito fue purus     se quis justo ut diples. Chase facilità lectus al est convollito fue purus     es quis justo ut diples. Chase facilità lectus mil est convollito frageria     met ulamcorper. Proin pellentesque consectetur vestibulum. Interdum et     sum primi facultus. Sed gettas ado a ague, est suscipit sem porsure at     infrigita convali. Scas apetta tatis colosque al fino targenet purcus     me tu lamcorper. Proin pellentesque consectetur vestibulum. Interdum et     sum primi facultus. Sed gettas ado a ague, est suscipit sem porsure at     infragita convalis. Sed scleringue, maga quis puscuer     a tectus, a turna tellas dis elisito al ague est suscipiti sen puscuere     a riccus, attimport tellas don a algue est du solutions don tottices au riscisson     me tulamcorper. Proin pellentesque consectetur vestibulum. Interdum et     sum primi facultus. Sed gettas colo a ague, est suscipit sem porsure at     intexistos attimporta bus solution | Rubrics Rubrics Rubric | sper Rubric (Cornell)<br>I<br>✓ II × + × ···· 1<br>✓ Record Audio ■ Record Vide | <br> |

### **Save Options**

- Publish (Available to student)
- Save Draft (Available to TAs/instructors)

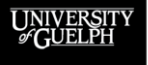

#### OpenEd

#### **Bonus Tips for Dropbox Assessments:**

- Be consistent
  - Rubrics can help a lot with consistency and equity
  - When using annotations, make sure all assessors try to use the same symbols/colours (red X = bad, green √ = good, etc.)
- Don't try to use ALL the options
  - This can significantly slow down the assessment process
  - It can also result in information overload for the students
    - Having annotations, rubrics, written feedback, audio feedback, and attachments to review can be overwhelming for many students

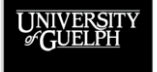

# THE STUDENT DROPBOX EXPERIENCE

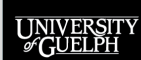

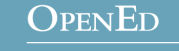

# **THE STUDENT DROPBOX EXPERIENCE**

#### Tips to keep in mind for your students

- Students can see the Due Date, but not the End Date to access/submit to the folder
  - When using an End Date, make it clear to students
    - Course outline, Announcements tool, Content tool, etc.
- Students cannot see the folder instructions or attached rubrics until they click the specific Dropbox folder
  - Most students do not do this until they are ready to submit
  - Can be helped by adding the link to a folder in Content
- Students receive an email confirming their Dropbox folder submission was completed successfully
  - If they do not have the email, they can double check by clicking the link in the folder's Completion Status column

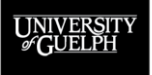

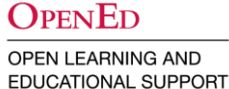

# **MAKING A DROPBOX FOLDER SUBMISSION**

- Who can make submissions to a Dropbox folder?
  - Students, Deferred Students (Not instructors/TAs)
- How does a student submit to a Dropbox folder?

| Course Home Content Groups Dropbox Dis                 | cussions Quizzes  | Grades Cou | urse Admin Cours  | seLink Help       |
|--------------------------------------------------------|-------------------|------------|-------------------|-------------------|
| Folder                                                 | Completion Status | Score      | Evaluation Status | Due Date          |
| Example Assignment Folders                             |                   |            |                   |                   |
| Assignment 1 (Indvidual Submission)                    | Not Submitted     | - / 20     |                   | Feb 27, 2022 11:5 |
| Group 2 - Tuesday: Assignment 2 (Group Presentation) 🕌 | Not Complete      | - / 20     |                   | Mar 6, 2022 11:5  |

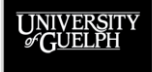

| 5 |
|---|
|   |

| ile names | shoul | d not co | ntain sp | ecial ch | aractei | rs: * / : ; | > < | '&#{</th><th>} " oth</th><th>er tha</th><th>in hypl</th><th>nens an</th><th>d undersco</th><th>ores</th><th></th><th></th><th></th></tr><tr><th>fter uploa</th><th>ading,</th><th>you mus<br>Record</th><th>t click S<br><sub>Audio</sub></th><th>Submit t</th><th>o comp</th><th>olete the</th><th>e subr</th><th>hission.</th><th></th><th></th><th></th><th></th><th></th><th></th><th></th><th></th><th></th></tr><tr><th>omments<br>Paragraph</th><th>~</th><th>B I</th><th><u>U</u> ~</th><th>A<sub>2</sub></th><th>≡ ~</th><th>≣ ~</th><th>►II<br>O</th><th>e<sup>p</sup> E</th><th>Σ</th><th>~</th><th><b>#</b> ~</th><th>+ ~</th><th>Lato (Recon</th><th> ×  </th><th>19px ~</th><th>••</th><th>- 20</th></tr><tr><td></td><td></td><td></td><td></td><td></td><td></td><td></td><td></td><td></td><td></td><td></td><td></td><td></td><td></td><td></td><td></td><td></td><td></td></tr></tbody></table> |
|-----------|-------|----------|----------|----------|---------|-------------|-----|----------------------------------------------------------------------------------------------------|
|-----------|-------|----------|----------|----------|---------|-------------|-----|----------------------------------------------------------------------------------------------------|

### Submit Assignment

- Files to submit (updates as added)
- File name special characters warning
- Add a File and Record Audio buttons

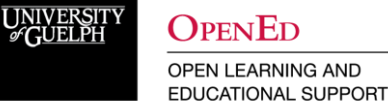

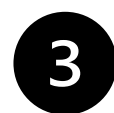

Submit Assignment Files to submit \* (0) file(s) to submit

File names should not contain special characters: \* / : ; > < | | ' & # { } " other than hyphens and underscores

After uploading, you must click Submit to complete the submission..

|   | Autari    | ie. |   | vecoru | Addio      |    |            |     |              |   |   |                                   |      |     |          |          |   |        |
|---|-----------|-----|---|--------|------------|----|------------|-----|--------------|---|---|-----------------------------------|------|-----|----------|----------|---|--------|
| 0 | Comments  |     |   |        |            |    |            |     |              |   |   |                                   |      |     |          |          |   |        |
|   | Paragraph | ~   | в | Ι      | <u>U</u> ~ | A, | <b>=</b> ~ | ≣ ~ | ▶   <br>0 00 | ø | 2 | $\Sigma \ {}^{\scriptstyle \sim}$ | ₩. ~ | + ~ | Lato (Re | <br>19px | ~ | <br>53 |
|   |           |     |   |        |            |    |            |     |              |   |   |                                   |      |     |          |          |   |        |
|   |           |     |   |        |            |    |            |     |              |   |   |                                   |      |     |          |          |   |        |
|   |           |     |   |        |            |    |            |     |              |   |   |                                   |      |     |          |          |   |        |
| l |           |     |   |        |            |    |            |     |              |   |   |                                   |      |     |          |          |   | <br>h. |
|   |           |     |   |        |            |    |            |     |              |   |   |                                   |      |     |          |          |   |        |

### **Comments**

- Enter text
- Format text
- Add links
- Insert images
- Embed videos

| Submit |  |
|--------|--|
|        |  |

Cancel

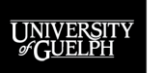

OPEN LEARNING AND EDUCATIONAL SUPPORT

**OpenEd** 

**Submission** 

-

-

Submit

Cancel

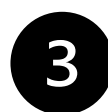

Submit Assignment

Files to submit \* (0) file(s) to submit

File names should not contain special characters: \* / : ; > < | | ' & # { } " other than hyphens and underscores

After uploading, you must click Submit to complete the submission...

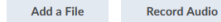

#### Comments

 $Paragraph \quad \vee \quad B \quad I \quad \underline{\cup} \\ \checkmark \quad 4_{\mathcal{Y}} \quad \equiv \\ \checkmark \quad \vdots \\ \vdots \\ \checkmark \quad \delta_{\mathcal{U}}^{0} \quad ext{ } \Sigma \\ \checkmark \quad \blacksquare \\ \mathcal{V} \quad \blacksquare \\ \mathcal{V} \quad \blacksquare$ 

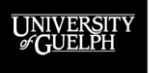

# SUPPORT AND RESOURCES FOR DROPBOX

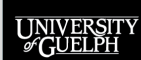

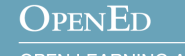

# **ONLINE RESOURCES**

### OpenEd Support and Documentation Site

(CourseLink Help on your course navigation bar)

### – Dropbox

https://support.opened.uoguelph.ca/instructors/courselink/tools/c ontent/dropbox

### – Rubrics

https://support.opened.uoguelph.ca/instructors/courselink/tools/c ontent/rubrics

### – Grades

https://support.opened.uoguelph.ca/instructors/courselink/tools/c ontent/grades

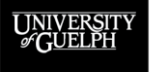

### OpenED

# **ONLINE RESOURCES**

OpenEd's Remote Teaching and Learning Site

(https://opened.uoguelph.ca/instructor-resources/remote-teaching---learning)

### Dropbox for More than Documents

https://opened.uoguelph.ca/instructor-resources/rethink-your-assessmentsfor-remote-environments-with-ed-tech#Dropbox

### - Rubrics & Equitable Assessments

https://opened.uoguelph.ca/instructor-resources/rethink-your-assessmentsfor-remote-environments-with-ed-tech#Rubrics

### Move Your Rubrics Online with CourseLink's Rubrics Tool

https://opened.uoguelph.ca/instructor-resources/instructional-technologywebinar-series#Rubrics

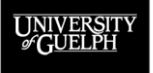

# **COURSELINK SUPPORT**

- **Phone** (urgent or just-in-time support)
  - Ext. 56939
  - 1-866-275-1478 (Toll-free US/Can)
- Email (typically answered within 24 hours or less)
  - courselink@uoguelph.ca

### Hours of Operation

- Mon-Fri: 8:30 AM 8:30 PM
- Saturday/Holidays: 10:00 AM 4:00 PM
- Sunday: 12:00 PM 6:00 PM

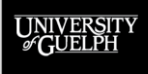

# **INSTRUCTIONAL TECHNOLOGY SPECIALISTS (ITS)**

The ITS team provides pedagogical support for educational technologies.

- Email
  - insttech@uoguelph.ca
- Book a consultation
  - <u>https://uoguelph.eu.qualtrics.com/jfe/form/SV\_03zM</u>
     <u>VhZjuVsXL5H</u>

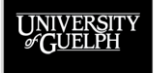

## UPCOMING PROGRAMMING (READING WEEK 2022)

#### CourseLink Rubrics Tool

- Recording and slides available online: <u>https://opened.uoguelph.ca/instructor-resources/winter-2022-programming#Rubrics</u>
- CourseLink Dropbox Tool
  - That's this session! Recording will be available soon.

#### CourseLink Discussions Tool

Wednesday, February 23 | 1:30 to 3:00 p.m.

#### CourseLink Quizzes Tool

– Thursday, February 24 | 10:00 to 11:30 a.m.

#### CourseLink Grades Tool

- Thursday, February 24 | 1:30 to 3:00 p.m.

Registration: https://opened.uoguelph.ca/instructor-resources/winter-2022-programming

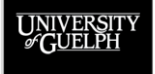